# Intel AppUp<sup>SM</sup> Small Business Service Built on the Intel® Hybrid Cloud Platform Installation Guide - Intel® Small Business Manageability Add-in v2.4.1\*

The Intel Small Business Manageability Add-in (Intel SBMA) for Windows Small Business Server 2011 Essentials allows you to access and manage the client PCs connected to your Windows Small Business Server even when they are not turned on or when their operating system is not operating.

With the Intel SBMA, you can remotely configure Intel AMT on your client PCs (Intel AMT 6.2 and higher), turn your PCs on or off, automatically back up your PCs, and operate your client PCs remotely with KVM Remote Control.

#### Server Requirements:

• Microsoft Windows Small Business Server 2011 Essentials\*

#### **Client Requirements:**

- Intel<sup>®</sup> vPro<sup>™</sup> Technology featuring Intel<sup>®</sup> Active Management Technology (Intel<sup>®</sup> AMT) firmware version 6.2 or greater for all features. Features, by version, are as follows:
  - Firmware version 3.0 or greater: Power Operations
  - Firmware version 5.1 or greater: Power on for Backup (Microsoft Windows 7 only)
  - Firmware version 6.0 or greater with Intel<sup>®</sup> Integrated Graphics: KVM Remote Control
  - Firmware version 6.2 or greater: Configuration/Unconfiguration of Intel AMT
- Microsoft Windows 7 Professional\*, Enterprise\*, or Ultimate\* 32-bit or 64-bit versions highly recommended. Microsoft Windows XP\* and Microsoft Windows Vista\* 32 bit will work with limited functionality.
- Microsoft Windows XP\* 64 bit is NOT supported by Windows Small Business Server 2011.
- Windows Small Business Server 2011 Essentials\* connector software
- Wired network connection

Copyright © 2011 Intel Corporation. All rights reserved. Intel and the Intel logo are trademarks of Intel Corporation in the U.S. and/or other countries.

## How to Install Intel SBMA add-in

- 1. Go to dir C:\Intel\_Small\_Business\_Manageability\_Add-in
- 2. Run the Server Add-in Package installer 'IntelSBMA.wssx' by double-clicking it
- 3. Press 'Yes' button on User Account Control pop-up message

| 🚱 📕 Install an Add-in                                                                                                    |
|----------------------------------------------------------------------------------------------------|
|                                                                                                    |
| Install the add-in                                                                                                    |
| This wizard helps you install Intel(r) SBMA from Intel(r) Business Client Group on the server and, if you choose, on all of the computers on the network. |
|                                                                                                    |
| Only on the server                                                                                                    |
| On the server and on all of the computers on the network                                                                                                  |
|                                                                                                    |
|                                                                                                    |
|                                                                                                    |
|                                                                                                    |
|                                                                                                    |
|                                                                                                    |
|                                                                                                    |
|                                                                                                    |
| Install the Add-in Cancel                                                                                                    |

- 4. Enable 1st radio button to install the add-in only on the server.
  - a. Supported clients connected to SBS 2011 Essentials server over a wired network can select the 2nd radio button this will automatically install the client agent on all connected computers and future computers added to network.

Copyright © 2011 Intel Corporation. All rights reserved. Intel and the Intel logo are trademarks of Intel Corporation in the U.S. and/or other countries.

<sup>\*</sup>Other names and brands may be claimed as the property of others.

5. These instructions detail how to install on the server only:

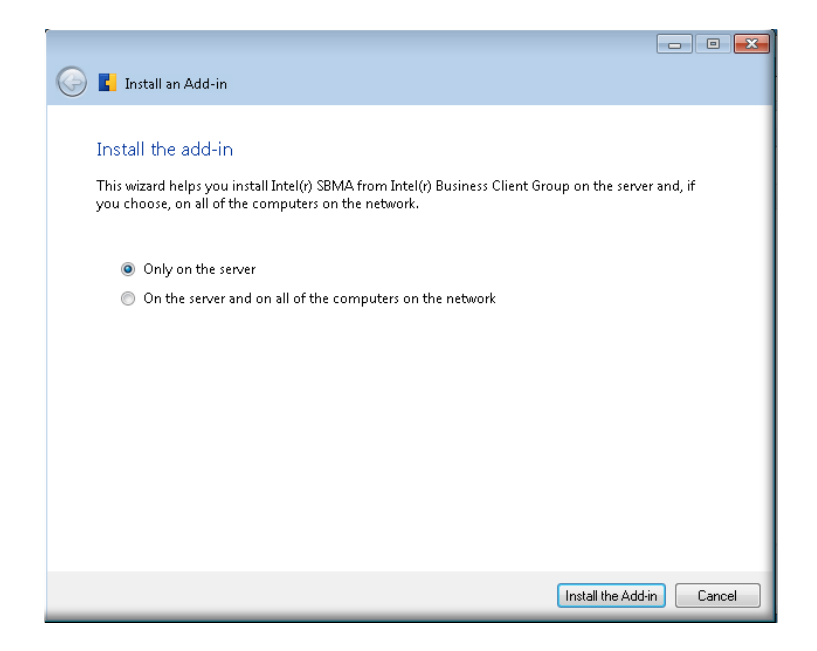

6. Press 'Install the Add-in' button

| 😡 📕 Install an Add-in                     |                           |
|-------------------------------------------|---------------------------|
| Installing the add-in                     |                           |
|                                           |                           |
| Please wait while the add-in is installed |                           |
|                                           |                           |
|                                           |                           |
|                                           |                           |
|                                           | Install the Add-in Cancel |

Copyright © 2011 Intel Corporation. All rights reserved. Intel and the Intel logo are trademarks of Intel Corporation in the U.S. and/or other countries.

7. Installation done. Click on 'Close' button.

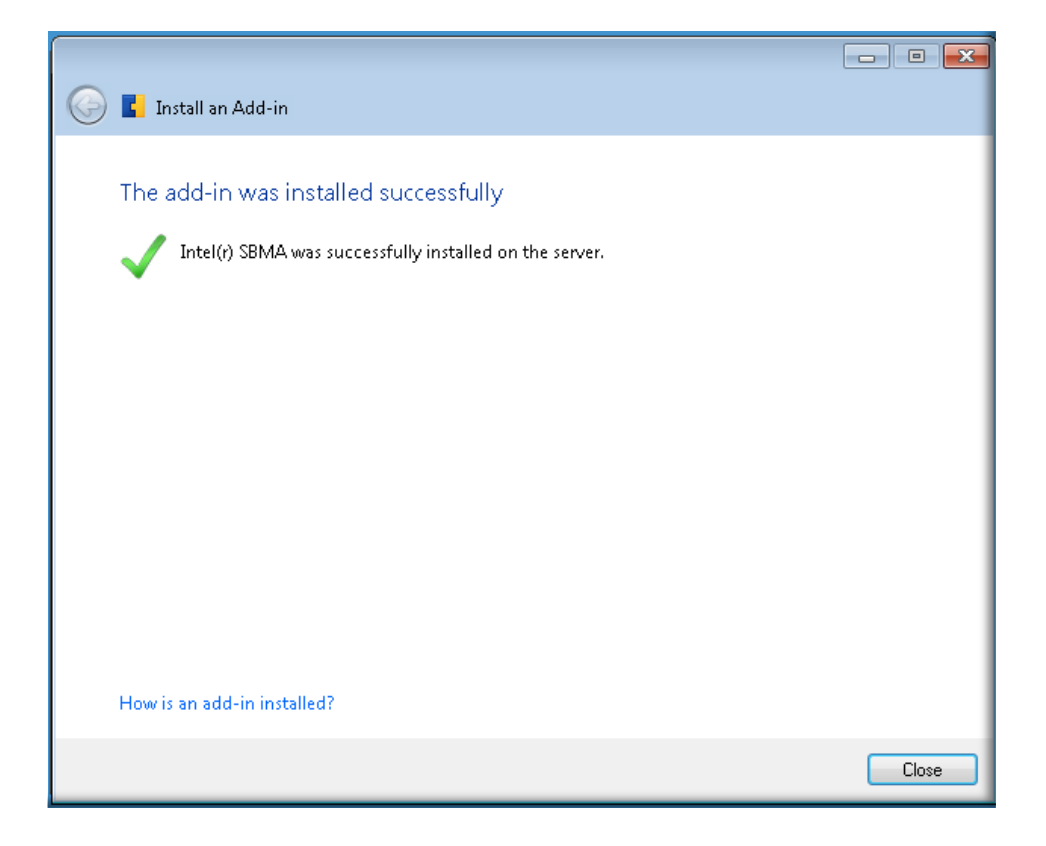

8. The Add-In will be listed on the Dashboard.

| 💽 Windows Sma | II Business Server 2 | 011 Dashboard     |                               |                                |   |                                                                                                    |
|---------------|----------------------|-------------------|-------------------------------|--------------------------------|---|----------------------------------------------------------------------------------------------------|
| Home          | Users                | Comput<br>and Bac | ters Server Fol<br>and Hard D | ders<br>Prives Add-ins         | Ē | Windows Small Business Server 2011<br>Essentials                                                                                                    |
| Name          | Version              | Add-in status     | Subscription st               | Company                        |   | Intel(r) SBMA Tasks                                                                                                    |
| Intel(r) SBMA | 2.4.1                |                   |                               | Intel(r) Business Client Group |   | <ul> <li>Remove the add-in</li> <li>Install the add-in on computers on the network</li> <li>Get help with the add-in</li> </ul> Add-ins Tasks Provide the install or remove add-ins? |
| <             |                      |                   | III                           |                                | + |                                                                                                    |
| 1 Item        |                      |                   |                               |                                |   |                                                                                                    |

Copyright © 2011 Intel Corporation. All rights reserved. Intel and the Intel logo are trademarks of Intel Corporation in the U.S. and/or other countries.

# Configuration:

- Open Windows Small Business Server 2011 Essentials Dashboard; select the "Computers and Backup" Tab.
- Select "Intel<sup>®</sup> vPro<sup>™</sup> Technology Settings" and enter a password for use in configuring Intel<sup>®</sup> vPro<sup>™</sup> Technology. This password should be at least 8 characters, and include a number, letter, and a special character.
- Configure your clients by selecting the client, and selecting the "Configure Intel<sup>®</sup> vPro<sup>™</sup> Technology" task if supported by the firmware, otherwise visit the "Intel<sup>®</sup> vPro<sup>™</sup> Technology Help" task for alternative methods.

Copyright © 2011 Intel Corporation. All rights reserved. Intel and the Intel logo are trademarks of Intel Corporation in the U.S. and/or other countries.

<sup>\*</sup>Other names and brands may be claimed as the property of others.

## Windows SBS 2011 Essentials Connector Software

Clients must install Connector Software to join their servers on the network. This adds the client servers to the "Computers and Backup" list in the Windows SBS 2011 Essentials appliance Dashboard.

This connection allows SBS 2011 to manage system back up, manage network shares, and grants remote access. Running the Connector Software joins the clients to the domain.

The connector software can be installed from the client, by going to http://<servername>/connect where <servername> represents the name or IP address of the Windows SBS 2011 Essentials appliance.

### Install the Connector Software:

1. Point browser to http://<servername>/connect

| Connect your computer to the server<br>Download software that helps you connect this computer to the server. |                               |
|----------------------------------------------------------------------------------------------------|-------------------------------|
|                                                                                                    |                               |
|                                                                                                    |                               |
|                                                                                                    | Download software for Windows |
|                                                                                                    |                               |
|                                                                                                    |                               |

Copyright © 2011 Intel Corporation. All rights reserved. Intel and the Intel logo are trademarks of Intel Corporation in the U.S. and/or other countries.

2. Click on 'Download software for Windows'

| Connect your computer to the serv<br>Download software that helps you connect this computer to the server. | er                                                                                                    |
|----------------------------------------------------------------------------------------------------|----------------------------------------------------------------------------------------------------|
|                                                                                                    |                                                                                                    |
|                                                                                                    |                                                                                                    |
|                                                                                                    |                                                                                                    |
|                                                                                                    | Download software for Windows                                                                                                    |
|                                                                                                    | Opening ComputerConnector(10.223.169.155).exe X You have chosen to open                                                           |
|                                                                                                    | ComputerConnector(10.223.169.155).exe which is a: Binary File from: http://10.223.169.155:65510 Would you like to save this file? |
|                                                                                                    | Save File Cancel                                                                                                    |

- 3. Save file, noting location.
- 4. Open file location.
- 5. Run .exe file as Administrator to start installation of connector software.

Copyright © 2011 Intel Corporation. All rights reserved. Intel and the Intel logo are trademarks of Intel Corporation in the U.S. and/or other countries.

## How to Remove Intel SBMA Add-in

Uninstall of Intel SBMA is not supported from Intel Hybrid Cloud server manager. Clicking on the 'Uninstall' button will *NOT remove the Add-In. Follow the steps below to initiate the uninstall process.* 

| Details     |                                           |
|-------------|-------------------------------------------|
| Name:       | Intel Small Business Manageability Add-in |
| PowerState: | running                                   |
| Туре:       | application                               |
| License:    | active                                    |
| Actions     |                                           |
| Uninstall   |                                           |

### To successfully uninstall, follow the steps below:

- 1. Login to SBS 2011 Essentials VM and open Dashboard
- 2. Go to Add-Ins tab

| 💽 Windows Sma | all Business Server 2 | 011 Dashboard       |                             |                                |   |                                                                                                    |
|---------------|-----------------------|---------------------|-----------------------------|--------------------------------|---|----------------------------------------------------------------------------------------------------|
| Home          | Users                 | Compute<br>and Back | ers Server Fo<br>and Hard I | Iders<br>Drives Add-Ins        |   | Windows Small Business Server 2011<br>Essentiat<br>😵 1 🔥 2 🕕 0 🛸 Server settings 🔞 Help 👻                                                                                                    |
| Name          | Version               | Add-in status       | Subscription st             | Company                        |   | Intel(r) SBMA Tasks                                                                                                    |
| Intel() SBMA  | 2.4.1                 |                     |                             | Intel(r) Business Client Group |   | <ul> <li>Remove the add-in</li> <li>Install the add-in on computers on the network</li> <li>Get help with the add-in</li> <li>Add-ins Tasks</li> <li>How do I install or remove add-ins?</li> </ul> |
| <             |                       |                     | III                         |                                | • |                                                                                                    |
| 1 Item        |                       |                     |                             |                                |   |                                                                                                    |

Copyright © 2011 Intel Corporation. All rights reserved. Intel and the Intel logo are trademarks of Intel Corporation in the U.S. and/or other countries.

#### 3. Click on 'Remove the Add-In'

| 🙀 Windows Small Business Server 2011 Dashboard                                                                                               |                                                      |
|----------------------------------------------------------------------------------------------------|------------------------------------------------------|
| Remove Add-in                                                                                                    |                                                      |
| Are you sure you want to remove Intel(r) SBMA 2.4.1?<br>The add-in will be removed from the server and all of the computers on your network. | Ins Windows Small Business Server 2011<br>Essentials |
|                                                                                                    | 🐼 1 🛕 2 🕕 0 🔌 Server settings 🔞 Help 👻               |
|                                                                                                    | Intel(r) SBMA Tasks                                  |
|                                                                                                    | Elient Group                                         |
| How is an add-in removed?                                                                                                    | W Remove the add-in                                  |
| Remove                                                                                                    | Install the add-in on computers on the network       |
|                                                                                                    | 🔏 Get help with the add-in                           |
|                                                                                                    | Add-ins Tasks                                        |
|                                                                                                    | How do I install or remove add-ins?                  |
|                                                                                                    |                                                      |
|                                                                                                    |                                                      |
|                                                                                                    |                                                      |
|                                                                                                    |                                                      |
|                                                                                                    |                                                      |
|                                                                                                    | •                                                    |
| Litem                                                                                                    |                                                      |

## 4. Click on the 'Remove' button

| Windows Small Business Server 2011 Dashboard |                                                                                                    |
|----------------------------------------------|----------------------------------------------------------------------------------------------------|
| Remove Add-in Removing Intel(r) SBMA 2.4.1   | -ins Windows Small Business Server 2011                                                                                                    |
| Removing                                     | 🐼 1 🛕 2 🕕 0 🔌 Server settings 🔞 Help 👻                                                                                                    |
|                                              | Intel(r) SBMA Tasks           lient Group         Image: Comparison of the standing of the standing |
| Cancel                                       | Install the add-in on computers on the network                                                                                                    |
|                                              | Add-ins Tasks                                                                                                    |
|                                              | How do I install or remove add-ins?                                                                                                    |
|                                              |                                                                                                    |
| ۲ III III III III III III III III III I      | •                                                                                                    |
| 1 Item                                       |                                                                                                    |

Copyright © 2011 Intel Corporation. All rights reserved. Intel and the Intel logo are trademarks of Intel Corporation in the U.S. and/or other countries.

5. 'Successfully removed' message will appear when process complete.

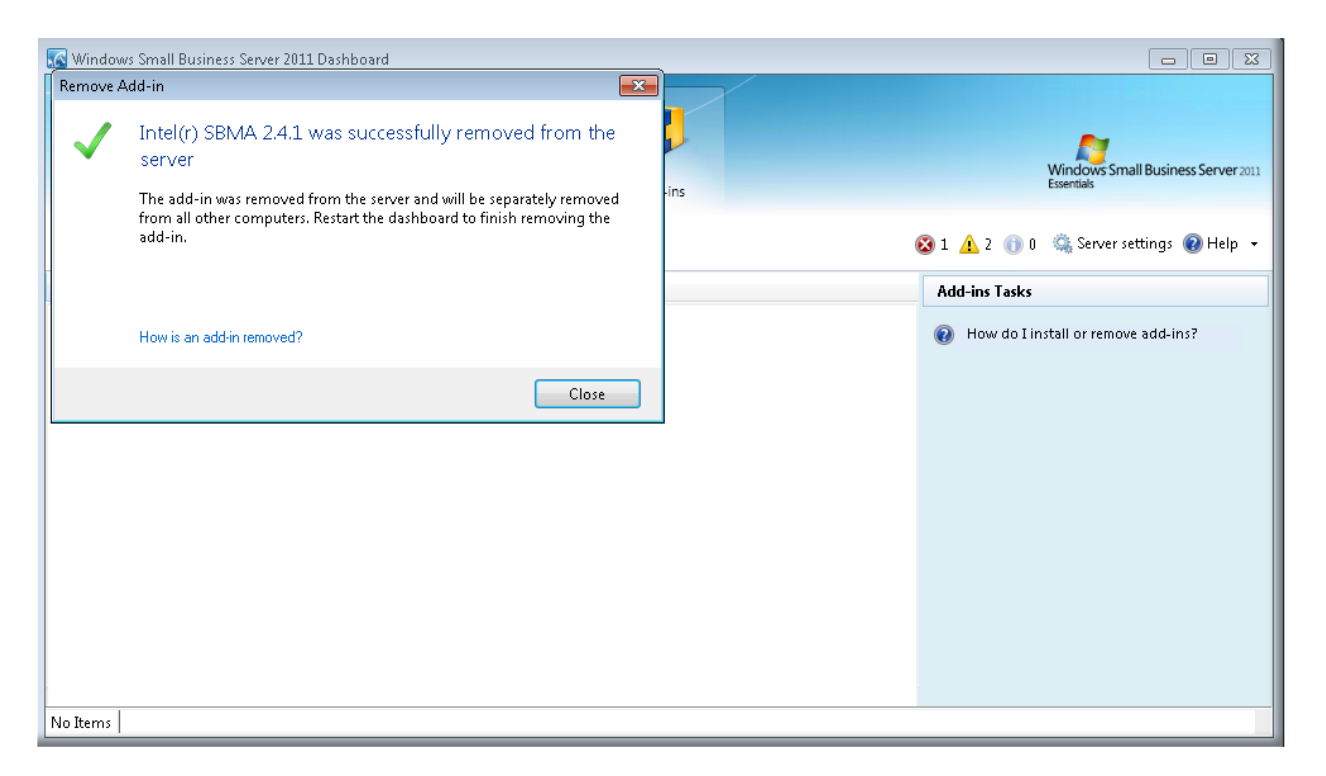

6. Add-In will no longer be listed in Dashboard.

| Windows Small Business Server 2011 | L Dashboard                                                       |                                                  |
|------------------------------------|-------------------------------------------------------------------|--------------------------------------------------|
| Home Users                         | Computers<br>and Backup Server Folders<br>and Hard Drives Add-ins | Windows Small Business Server 2011<br>Essentials |
| Name Version A                     | Add-in status Subscription st Company                             | Add-ins Tasks                                    |
| No add-ins are installed           |                                                                   | How do I install or remove add-ins?              |
| No Items                           |                                                                   |                                                  |

Copyright © 2011 Intel Corporation. All rights reserved. Intel and the Intel logo are trademarks of Intel Corporation in the U.S. and/or other countries.